# 「合格数の多い日にサインを表示させる」

#### JP法研究会 富士栄

J P シートの条件についてサイン(縦バー)を表示させるには、**条件-チェック**を使い ます。

この応用で、ある条件に合格した銘柄数の多い日にサインを表示させるにはどうしたら いいのでしょうか?

今回は、この方法について解説していきます。

使うソフトは「JP2000」の「JP分析メニュー」です。

※JP法ソフトでは、合格数の多い日にサインを表示させる事は出来ません。

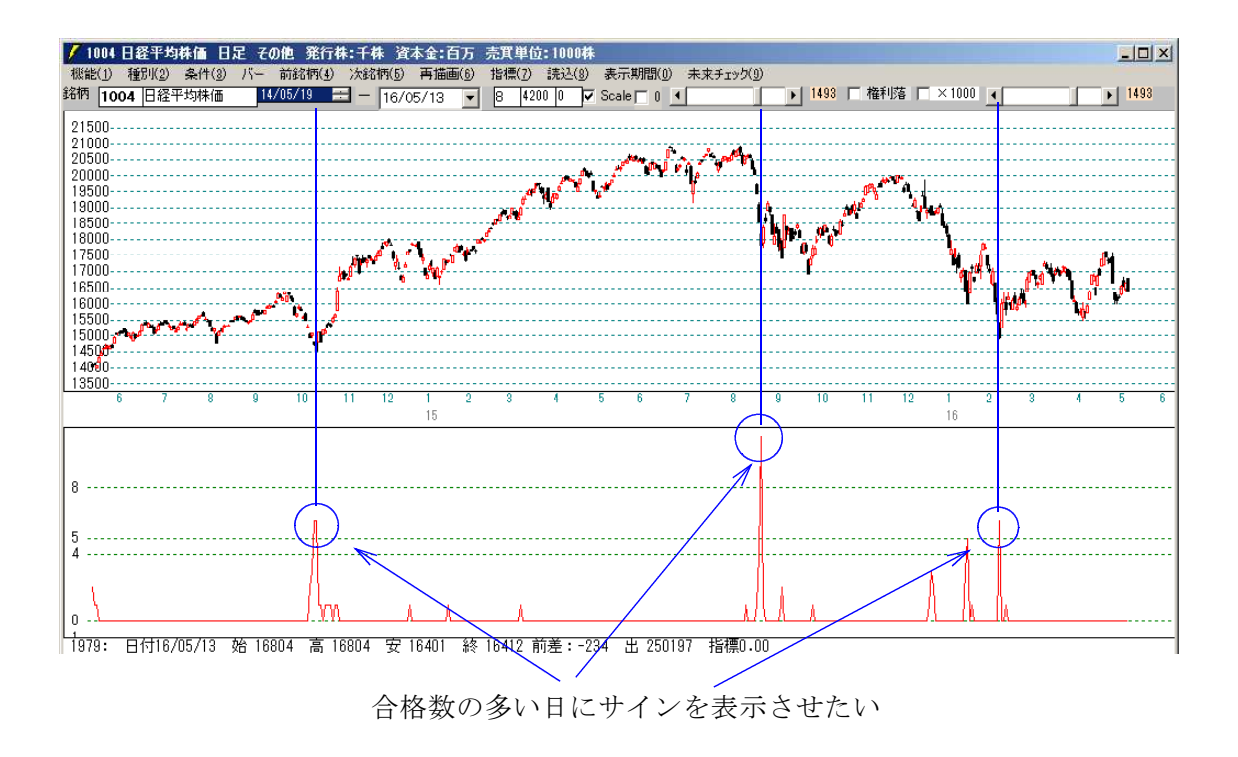

#### ■手順1 あらかじめ合格数を算出させておく

「合格数検索」を実行し、チェックする前(縦バーを表示させる前)にシートに合格した銘柄数を算出させておきます。

そのために「合格数検索」を実行します。

今回は、日足の804番シートを例として使います。

対象は信用銘柄としました。

### / JP分析合格教検索[JP2000]

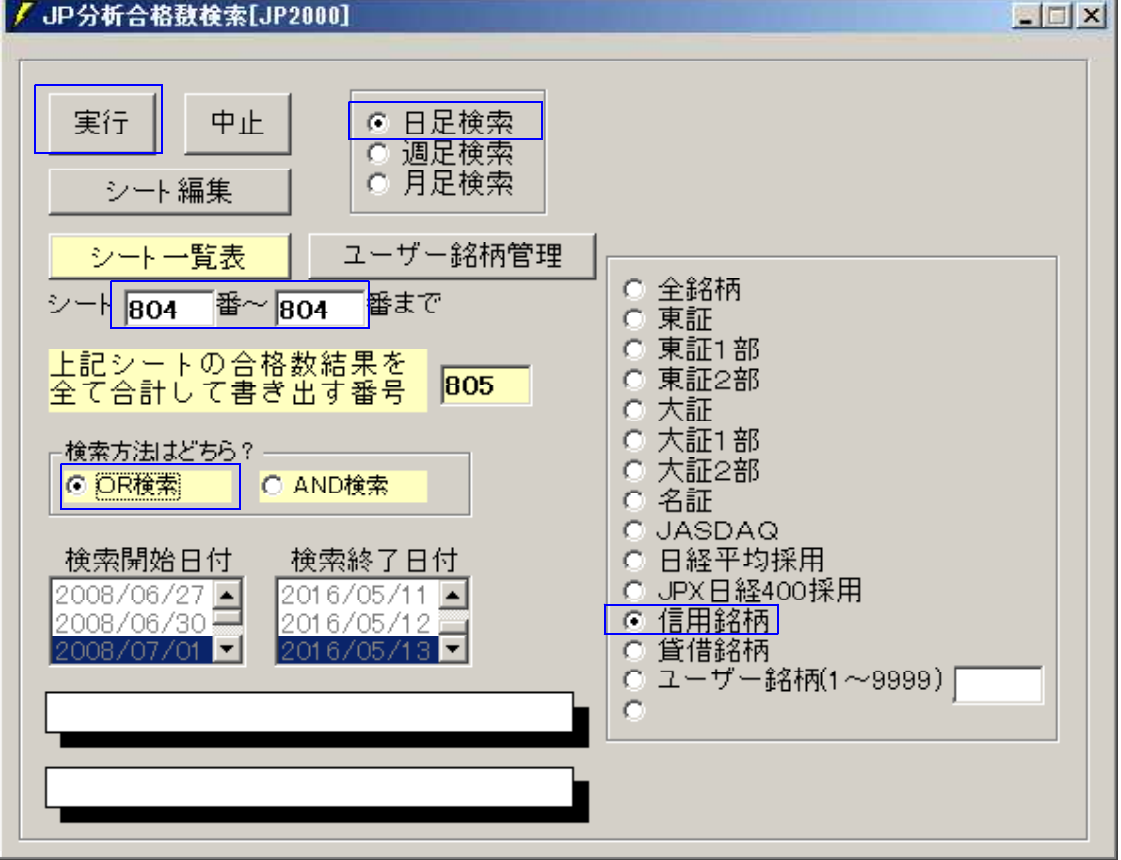

# ■手順2 合格数を表示させる

「合格数検索」が終了したら「Pチャートで日経平均日足を表示させ、804 番の合格数 グラフを表示させます。

機能-JP分析シート合格数-合格数表示をクリックします。

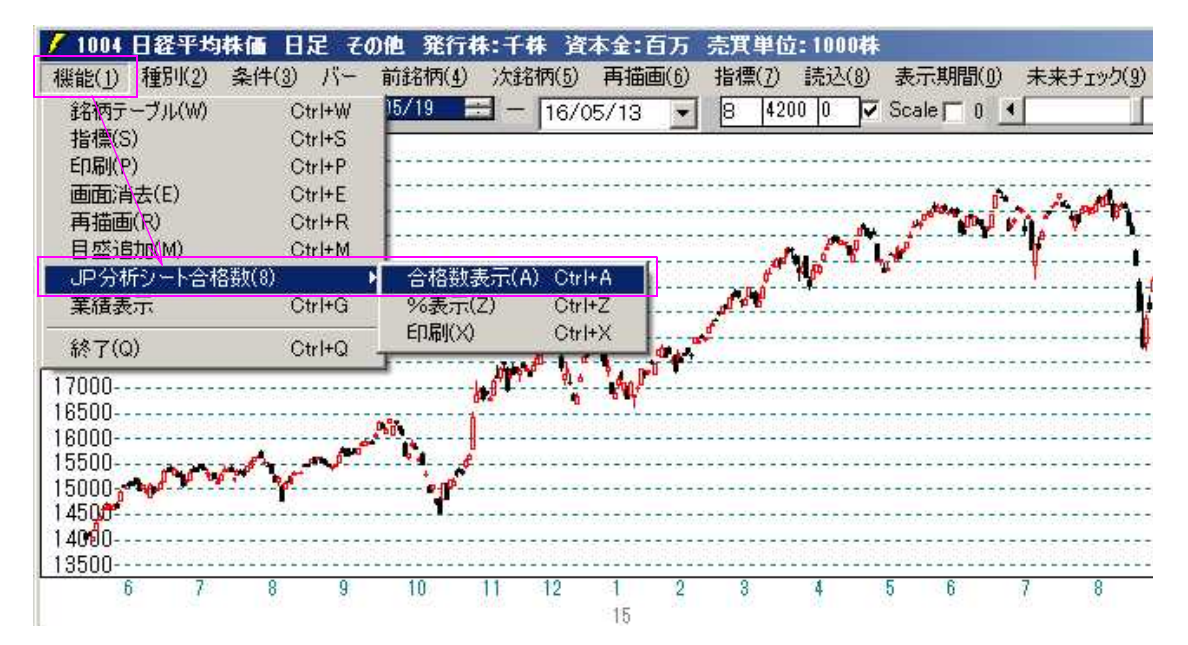

804と入力してOKをクリックします。

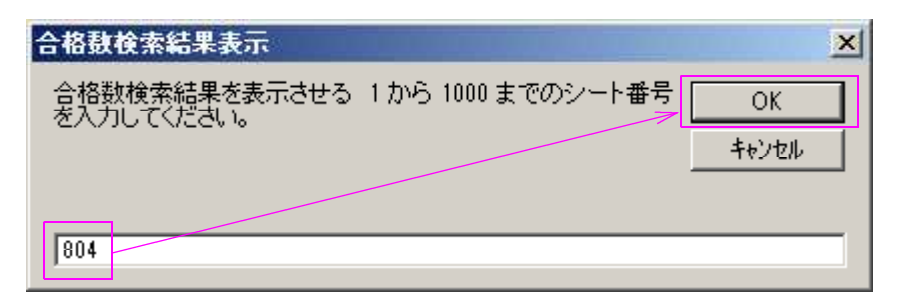

このように合格数が表示されます。

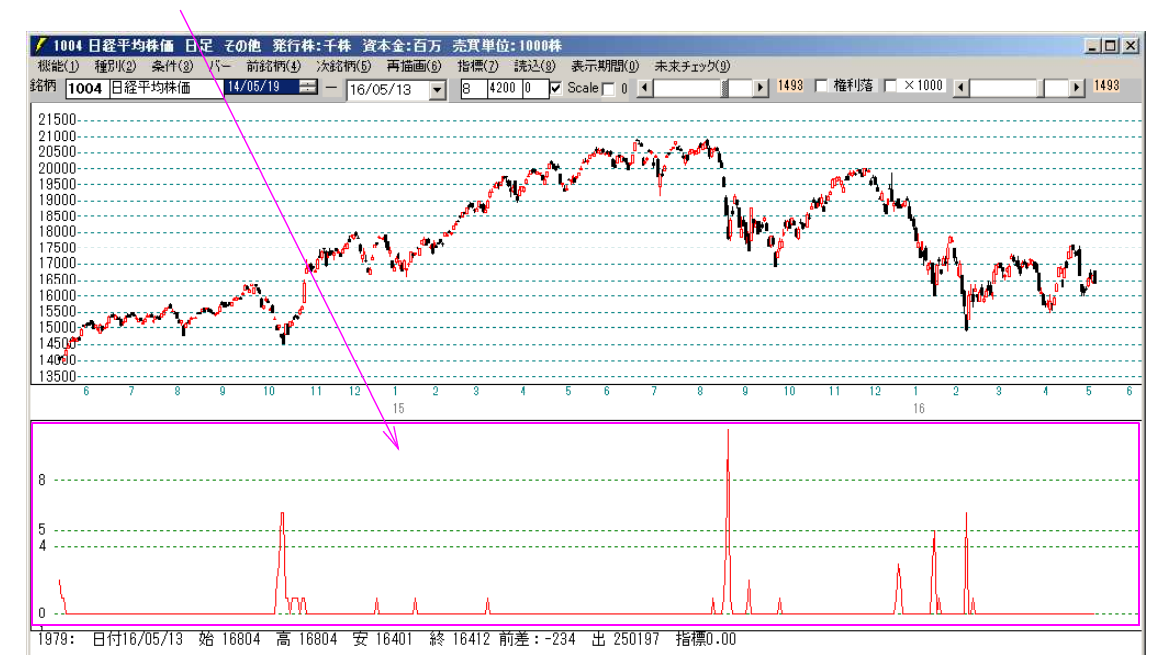

# ■手順3 合格数をチェックする専用のシートを作成します。

通常、JPシートといえば、その銘柄に対しての売買条件を作ると思います。

例えば、日経平均専用の買いサインシートなどです。

これを応用し、「804 番に合格した銘柄数が5銘柄以上の時、サインを表示させる」といったシートを作ります。

なので、チャート上に表示させる銘柄は何でも構いません。日経平均、TOPIX、 JPX400など。

ただ、個別銘柄を表示させるのは、ノウハウが必要と思われます。通常、意味がありま せんので。

合格数を調べるという事自体が、相場全体を判断するという意味ですから、ここであえて個別銘柄を表示させるということは、その銘柄がある意味、全体相場を表している、 または連動している、と言うことです。 そのような銘柄がもし、見つかったのだとしたら、ナイショにしておくべきでしょう。 シートは例として904番を使います。

※804番ではダメです。804番の条件と804番に合格数した数のチェックは、違うも のですから。この辺りが、ややまぎらわしいですが、合格数を調べるシートは、別途 用意すると覚えて下さい。

904番シート

| ✓」の法分析シート 日足用 904番 |            |                  |             |               | - 🗆 ×                                                                                                    |
|--------------------|------------|------------------|-------------|---------------|----------------------------------------------------------------------------------------------------|
| コメント804番の合格動が50以上  |            |                  |             |               | 閉じる                                                                                                    |
| 短期弾性値 以上           | 短弾 向き      | 最高値 周期           | 出来高比率 以下    | □□>→合格個数 以上 5 | ZO RU                                                                                                    |
| 短期弾性値 以下           | 中弾 向き      | 最高値/安値 以上        | 当日終値 以上     | Sコストカイリ 周期    |                                                                                                    |
| 中期弾性値 以上           | 長弾 向ぎ      | 最高値/安値 以下        | 当日終値 以下     | スムージング乗数      |                                                                                                    |
| 中期弾性値 以下           | MAV 向き     | 最安値 周期           | 何日前の条件とするか  | 以上            |                                                                                                    |
| 長期弾性値 以上           | 短期M 向き     | 最安値/高値 以上        | 貸借倍率 XX週前   | 以下            | ATTHE (L                                                                                                    |
| 長期弾性値 以下           | 中期M 向き     | 最安値/高値 以下        | 貸借倍率 以上     | 向き            | 4/1,19,11111                                                                                                    |
| MAV指標 以上           | 生短弾 向き     | 長コスト/前日安値 以上     | 貸借倍率 以下     |               |                                                                                                    |
| MAV指標 以下           | 生中弾 向き     | 長コスト/前日安値 以下     | 最安値周期②      |               |                                                                                                    |
| 短期M指標 以上           | 生長弾 向き     | 長コスト/前日高値 以上     | 安値/最安値 以上   |               | <b>5</b> 2 <b>±</b>                                                                                                    |
| 短期M指標 以下           | 短コスト 向き    | 長コスト/前日高値 以下     | 安値/最安値 以下   |               |                                                                                                    |
| 中期M指標 以上           | 長コスト 向き    | 生短弾/短弾 位置        | 日柄 以上       |               |                                                                                                    |
| 中期M指標 以下           | 短/長コスト 位置  | 終値/高値 以上         | 日柄 以下       |               |                                                                                                    |
| 生短弾性値 以上           | 短コスト上・下抜け  | 終値/高値 以下         | 最高値周期②      |               | TIT'I                                                                                                    |
| 生短弹性値 以下           | 長コスト上・下抜け  | 終値/安値 以上         | 高値/最高値 以上   |               | <u><u><u></u><u></u><u></u><u></u><u></u><u></u><u></u><u></u><u></u><u></u><u></u><u></u><u></u><u></u><u></u><u></u><u></u><u></u></u></u> |
| 生中弾性値 以上           | 短長DC後日柄 以上 | 終値/安値 以下         | 高値/最高値 以下   |               |                                                                                                    |
| 生中弾性値 以下           | 短長DC後日柄 以下 | 新値 周期            | 日柄 以上       |               |                                                                                                    |
| 生長弾性値 以上           | 短長GC後日柄 以上 | 安値更新本数 以上        | 日柄 以下       |               | CORUS .                                                                                                    |
| 生長弾性値 以下           | 短長GC後日柄 以下 | 安値史新本数 以下        | 騰落レシオ 周期    |               | E178415                                                                                                    |
| 最安値 周期             | 短弾/中弾 位置   | 高値更新本数 以上        | 以上          |               |                                                                                                    |
| 最安値比率 以上           | 中弾/長弾 位置   | 高値更新本数 以下        | 以下          |               |                                                                                                    |
| 最安値比率 以下           | 短弾/長弾 位置   | 足取り・5本設定         | 向き          |               |                                                                                                    |
| 最安値日柄 以上           | 陽線·陰線?     | ハイ・ローバンド 周期      | 前日以上        |               |                                                                                                    |
| 最安値日柄 以下           | 高値切り上・下がり  | ハイ・ローバンド 向き      | 前日以下        |               |                                                                                                    |
| 最高値 周期             | 安値切り上・下がり  | 短中M間カイリ 以下       | 50V加重移動平 向き |               |                                                                                                    |
| 最高値比率 以上           | RJ指数 以上    | 出来高水準 周期         | 短/50 位置     |               |                                                                                                    |
| 最高値比率 以下           | RJ指数 以下    | 出来高水準 以上         | 長/50 位置     |               |                                                                                                    |
| 最高値日柄 以上           | RJ指数 向ざ    | 短中M間カイリ 以上       | 連続安値更新本数以上  |               |                                                                                                    |
| 最高値日柄 以下           | 最高値 最安値 周期 | MACD①(4-20) 向き   | 連続安値更新本数以下  |               |                                                                                                    |
| 出米高倍率 周期           | 最高値/最安値 以上 | MACD(2)(5-20) 向き | 連続高値更新本数以上  |               |                                                                                                    |
| 出来高倍率 以上           | 最高値/最安値 以下 | 短M/中M 位置         | 連続高値更新本数以下  |               |                                                                                                    |
| 出来高倍率 以下           | 最安値 最高値 周期 | 生中弾/中弾 位置        | 陽線・陰線       |               | 300                                                                                                    |
| 最大出来高 周期           | 最安値/最高値 以上 | 生長弾/長弾 位置        | 50コスト上・下抜け  |               |                                                                                                    |
| 最大出来高か?            | 最安値/最高値 以下 | 出来高比率 以上         | JPシート番号 804 |               |                                                                                                    |

JPシート番号 804 JPシート合格数 以上 5

と入力します。

# ■手順4 合格数をチェックする 904番のチェック

条件-チェックをクリックします。

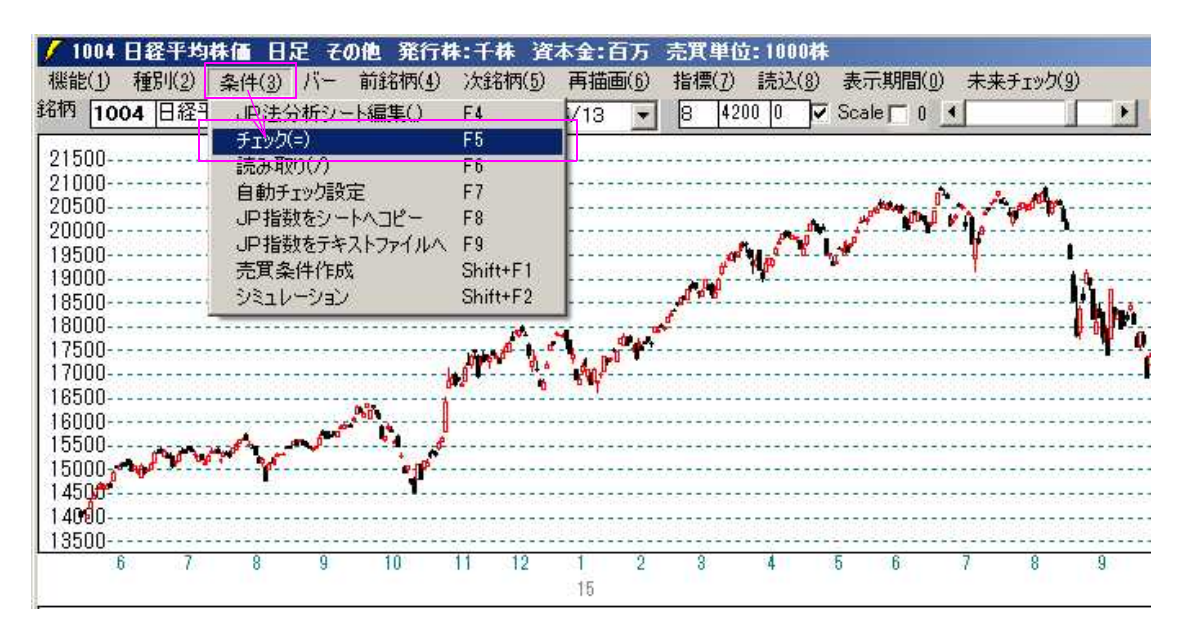

チェックする最初のシート番号に904と入力しOKをクリックします。

| 最初のシート入力画面                                            | × |
|-------------------------------------------------------|---|
| 1から 1000 までのチェックする最初のシート番号を入力してく COK<br>ださい。<br>キャンセル |   |
| 904                                                   |   |

チェックする最後のシート番号に904と入力しOKをクリックします。

| 最後のシート入力画面                                | ×     |
|-------------------------------------------|-------|
| 1 から 1000 までのチェックする最後のシート番号を入力してく<br>ださい。 | OK    |
|                                           | ++72/ |
| 904                                       |       |

#### 縦バーが表示されます。

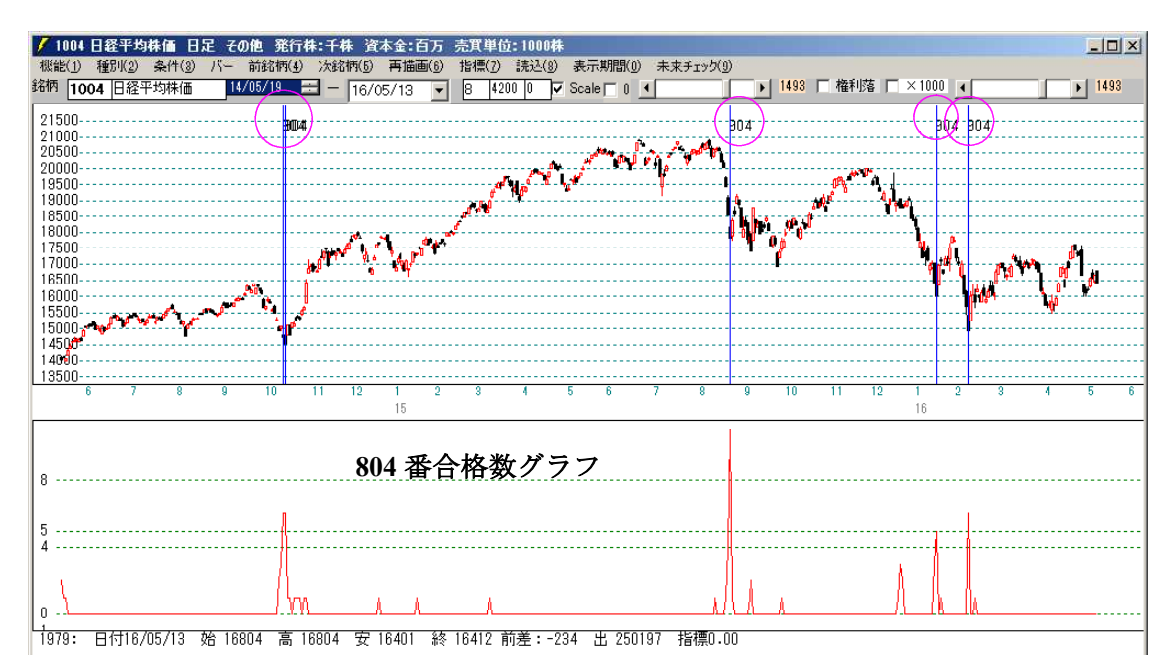

### この縦バーは、日経平均の売買条件ではありません。804番に合格した銘柄数が5銘 柄以上の時です。

個別銘柄を表示させてチェックさせた場合

例 9984ソフトバンク

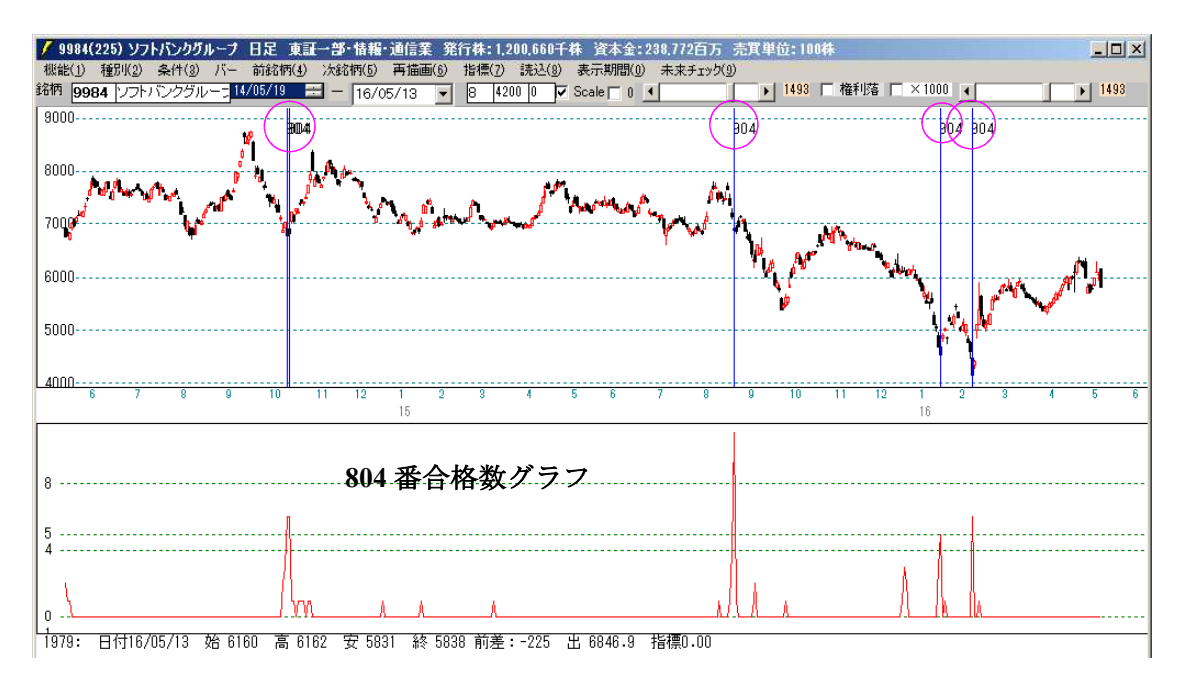

当然の事ながら、先の日経平均上に引かれた日と同じ日に点灯します。

# ■日経平均の買い条件と合格数を絡めた手法

個別銘柄の条件 999番シート RJ指数 15以下でV字

| ✓ 」中法分析シート 日足用 999番 |                  |                  |             |            | _ 🗆 🗙   |
|---------------------|------------------|------------------|-------------|------------|---------|
| コメント                |                  |                  |             |            | 閉じる     |
| 短期弾性値 以上            | 短弾 向き            | 最高値 周期           | 出来高比率 以下    |            |         |
| 短期弾性値 以下            | 中弾 向き            | 最高値/安値 以上        | 当日終値 以上     | Sコストカイリ 周期 | 티페      |
| 中期弾性値 以上            | 長弾 向き            | 最高値/安値 以下        | 当日終値 以下     | スムージング乗数   |         |
| 中期弾性値 以下            | MAV 向き           | 最安値 周期           | 何日前の条件とするか  | 以上         |         |
| 長期弾性値 以上            | 短期M 向き           | 最安値/高値 以上        | 貸借倍率 XX週前   |            | 4740.0  |
| 長期弾性値 以下            | 中期M 向き           | 最安値/高値 以下        | 貸借倍率 以上     | 向き         | 初期11日   |
| MAV指標 以上            | 生短弾 向き 🛛 👘 👘     | 長コスト/前日安値以上      | 貸借倍率 以下     |            |         |
| MAV指標 以下            | 生中弾 向き           | 長コスト/前日安値 以下     | 最安値周期②      |            |         |
| 短期M指標 以上            | 生長弾 向き 🛛 👘 👘 👘 👘 | 長コスト/前日高値 以上     | 安値/最安値 以上   |            |         |
| 短期M指標 以下            | 短コスト 向き          | 長コスト/前日高値 以下     | 安値/最安値 以下   |            | 一覧表     |
| 中期M指標 以上            | 長コスト 向き          | 生短弾/短弾 位置        | 日柄 以上       |            |         |
| 中期M指標 以下            | 短/長コスト 位置        | 終値/高値 以上         | 日柄 以下       |            |         |
| 生短弾性値 以上            | 短コスト上・下抜け        | 終値/高値 以下         | 最高値周期②      |            |         |
| 生短弹性值 以下            | 長コスト 上・下抜け       | 終値/安値 以上         | 高値/最高値 以上   |            |         |
| 生中弾性値 以上            | 短長DC後日柄 以上       | 終値/安値 以下         | 高値/最高値 以下   |            |         |
| 生中弾性値 以下            | 短長DC後日柄 以下       | 新値 周期            | 日柄 以上       |            | <u></u> |
| 生長弾性値 以上            | 短長GC後日柄 以上       | 安値更新本数 以上        | 日柄 以下       |            | CO DU A |
| 生長弾性値 以下            | 短長GC後日柄 以下       | 安値史新本数 以下        | 騰落レシオ 周期    |            | 目漏12    |
| 最安値 周期              | 短弾/中弾 位置         | 高値更新本数 以上        | 以上          |            |         |
| 最安値比率 以上            | 中弾/長弾 位置         | 高値更新本数 以下        | 以下          |            |         |
| 最安値比率 以下            | 短弾/長弾 位置         | 足取り・5本設定         | 向き          |            |         |
| 最安値日柄 以上            | 陽線·陰線?           | ハイ・ローバンド 周期      | 前日以上        |            |         |
| 最安値日柄 以下            | 高値切り上・下がり        | ハイ・ローバンド 向き      | 前日以下        |            |         |
| 最高値 周期              | 安値切り上・下がり        | 短中M間カイリ 以下       | 50V加重移動平 向き |            |         |
| 最高値比率 以上            | RJ指数 以上          | 出来高水準 周期         | 短/50 位置     |            |         |
| 最高値比率 以下            | RJ指数 以下 15       | 出来高水準 以上         | 長/50 位置     |            |         |
| 最高値日柄 以上            | RJ指数 向ぎ 4        | 短中M間カイリ 以上       | 連続安値更新本数以上  |            |         |
| 最高値日柄 以下            | 最高值·最安值 周期       | MACD①(4-20) 向き   | 連続安値更新本数以下  |            |         |
| 出米高倍率 周期            | 最高値/最安値 以上       | MACD(2)(5-20) 向き | 連続高値更新本数以上  |            |         |
| 出来高倍率 以上            | 最高値/最安値 以下       | 短M/中M 位置         | 連続高値更新本数以下  |            |         |
| 出来高倍率 以下            | 最安値 最高値 周期       | 生中弾/中弾 位置        | 陽線·陰線       |            | 300     |
| 最大出来高 周期            | 最安値/最高値 以上       | 生長弾/長弾 位置        | 50コスト上・下抜ナ  |            |         |
| 最大出来高か?             | 最安値/最高値 以下       | 出来高比率 以上         | JPシート番号     |            | É É     |

日経平均採用銘柄で合格数検索を実行

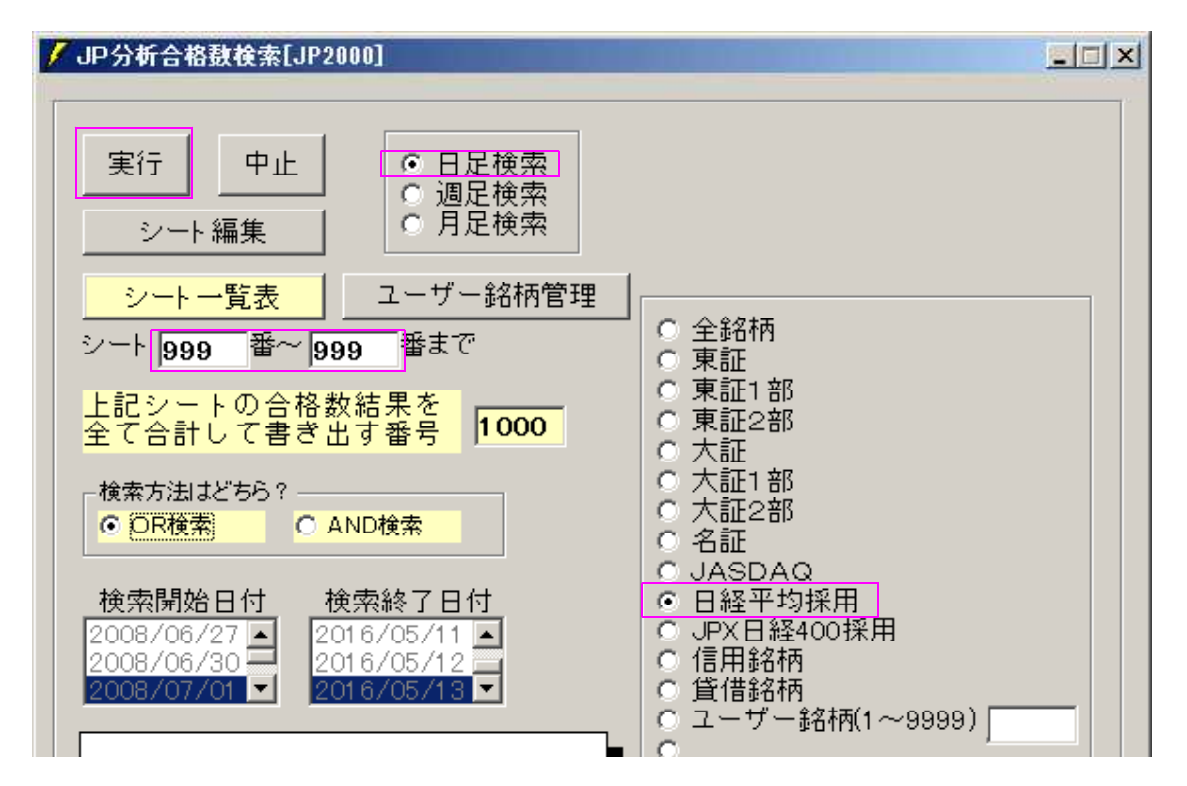

# 短弾 0以下 RJ指数 15以下 999番に合格した数が10以上

| / JP法分析シート 日足用 900番 |            |                  |             | - 🗆 ×      |           |
|---------------------|------------|------------------|-------------|------------|-----------|
| コメント                |            |                  |             |            | 閉じる       |
| 短期弾性値 以上            | 短弾         | 最高値 周期           | 出来高比率 以下    |            | Ka Du     |
| 短期弾性値 以下 0          | 中弾 向き      | 最高値/安値 以上        | 当日終値 以上     | Sコストカイリ 周期 |           |
| 中期弾性値 以上            | 長弾 向ぎ      | 最高値/安値 以下        | 当日終値 以下     | スムージング乗数   |           |
| 中期弾性値 以下            | MAV 向き     | 最安値 周期           | 何日前の条件とするか  | 以上         | [3史]      |
| 長期弾性値 以上            | 短期M 向き     | 最安値/高値 以上        | 貸借倍半 XX週前   | LX ト       | ⇒π#B(L)   |
| 長期弾性値 以下            | 中期M 向き     | 最安値/高値 以下        | 貸借倍率 以上     | 向き         |           |
| MAV指標 以上            | 生短弾 向き     | 長コスト/前日安値以上      | 貸借倍率 以下     |            | /P75      |
| MAV指標 以下            | 生中弾 向き     | 長コスト/前日安値 以下     | 最安値周期②      |            |           |
| 短期M指標 以上            | 生長弾 向き     | 長コスト/前日高値 以上     | 安値/最安値 以上   |            |           |
| 短期M指標 以下            | 短コスト 向き    | 長コスト/前日高値 以下     | 安値/最安値 以下   |            | 一見衣       |
| 中期M指標 以上            | 長コスト 向き    | 生短弾/短弾 位置        | 日柄 以上       |            |           |
| 中期M指標 以下            | 短ノ長コスト位置   | 終値/高値 以上         | 目柄 以下       |            |           |
| 生短弾性値 以上            | 短コスト上・下抜け  | 終値/高値 以下         | 最高値周期②      |            |           |
| 生短弹性値 以下            | 長コスト上・下抜け  | 終値/安値 以上         | 高値/最高値 以上   |            | 4X1       |
| 生中弾性値 以上            | 短長DC後日柄 以上 | 終値/安値 以下         | 高値/最高値 以下   |            | +1        |
| 生中弾性値 以下            | 短長DC後日柄 以下 | 新値 周期            | 日柄 以上       |            | 1 <u></u> |
| 生長弾性値 以上            | 短長GC後日柄 以上 | 安値更新本数 以上        | 日柄 以下       |            | CO RULO   |
| 生長弾性値 以下            | 短長GC後日柄 以下 | 安値史新本数 以下        | 騰落レシオ 周期    |            | E13692    |
| 最安値 周期              | 短弾/中弾 位置   | 高値更新本数 以上        | 以上          |            |           |
| 最安値比率 以上            | 中弾/長弾 位置   | 高値更新本数 以下        | 以下          |            |           |
| 最安値比率 以下            | 短弾/長弾 位置   | 足取り・5本設定         | 向き          |            |           |
| 最安値日柄 以上            | 陽線·陰線?     | ハイ・ローバンド 周期      | 前日以上        |            |           |
| 最安値日柄 以下            | 高値切り上・下がり  | ハイ・ローバンド 向き      | 前日以下        |            |           |
| 最高値 周期              | 安値切り上・下がり  | 短中M間カイリ 以下       | 50V加重移動平 向き |            |           |
| 最高値比率 以上            | RJ指数 以上    | 出来高水準 周期         | 短/50 位置     |            |           |
| 最高値比率 以下            | RJ指数 以下 15 | 出来高水準 以上         | 長/50 位置     |            |           |
| 最高値日柄 以上            | RJ指数 向ざ    | 短中M間カイリ 以上       | 連続安値更新本数以上  |            |           |
| 最高値日柄 以下            | 最高值 最安值 周期 | MACD①(4-20) 向き   | 連続安値更新本数以下  |            |           |
| 出米高倍率 周期            | 最高値/最安値 以上 | MACD(2)(5-20) 向き | 連続高値更新本数以上  |            |           |
| 出来高倍率 以上            | 最高値/最安値 以下 | 短M/中M 位置         | 連続高値更新本数以下  |            |           |
| 出来高倍率 以下            | 最安値 最高値 周期 | 生中弾/中弾 位置        | 陽線·陰線       |            | 300       |
| 最大出来高 周期            | 最安値/最高値 以上 | 生長弾/長弾 位置        | 50コスト上・下抜け  |            |           |
| 最大出来高か?             | 最安値/最高値 以下 | 出来高比率 以上         | JPシート番号 999 |            | - É       |

### 900番をチェックすると、こうなります。

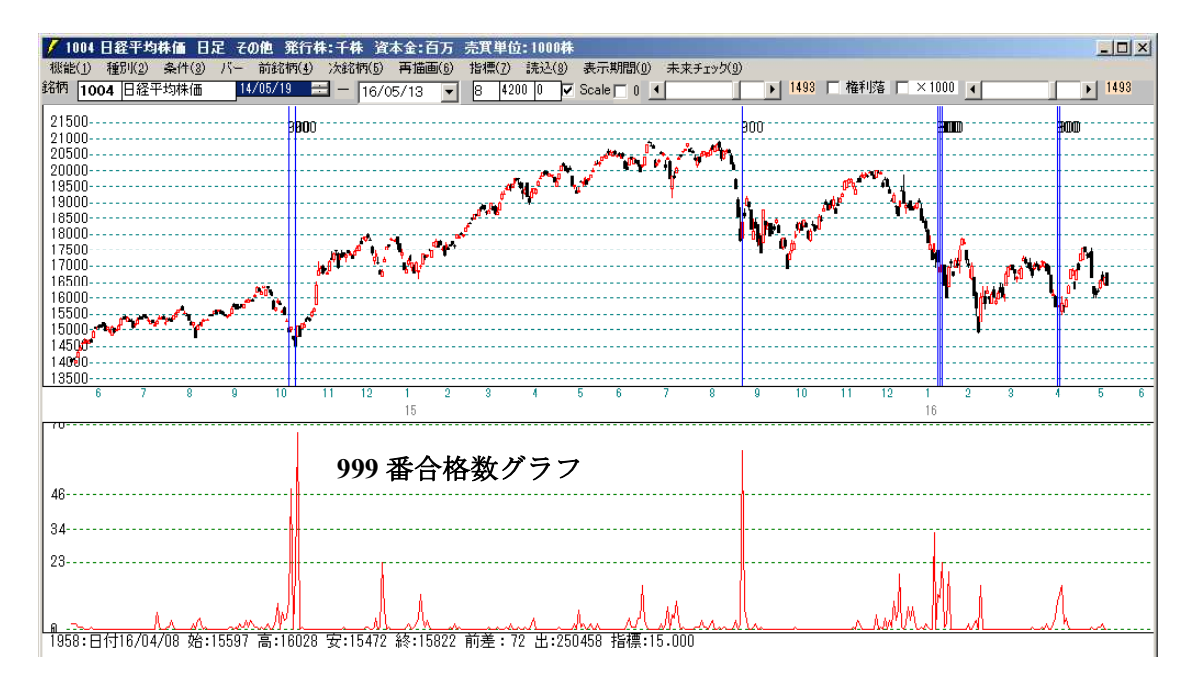

# ※今回の注意点

あらかじめ合格数検索を実行しておくことです。もし、毎日チェックするなら、毎日 合格数検索を実行した後にチェックをします。